### LİSANSSIZ ELEKTRİK ÜRETİM BAŞVURU VE SÜREÇ YÖNETİM SİSTEMİ

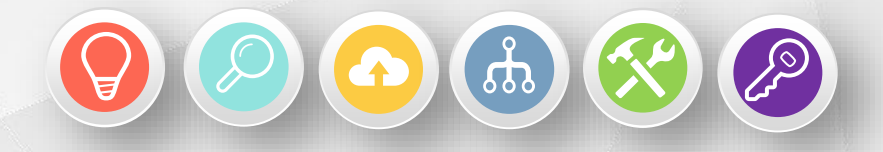

### BAŞVURU VE SÜREÇ YÖNETİMİ YOL HARİTASI

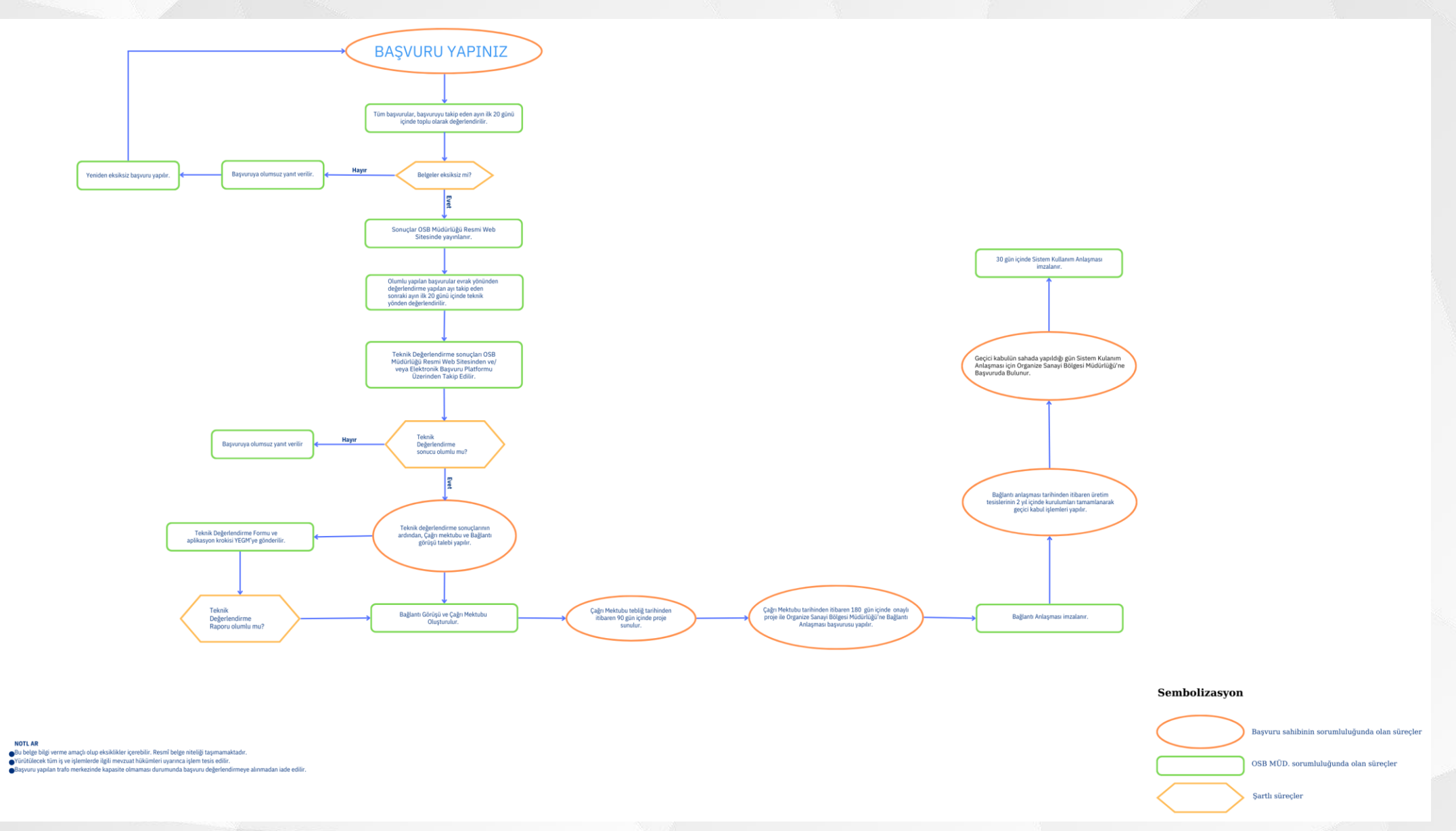

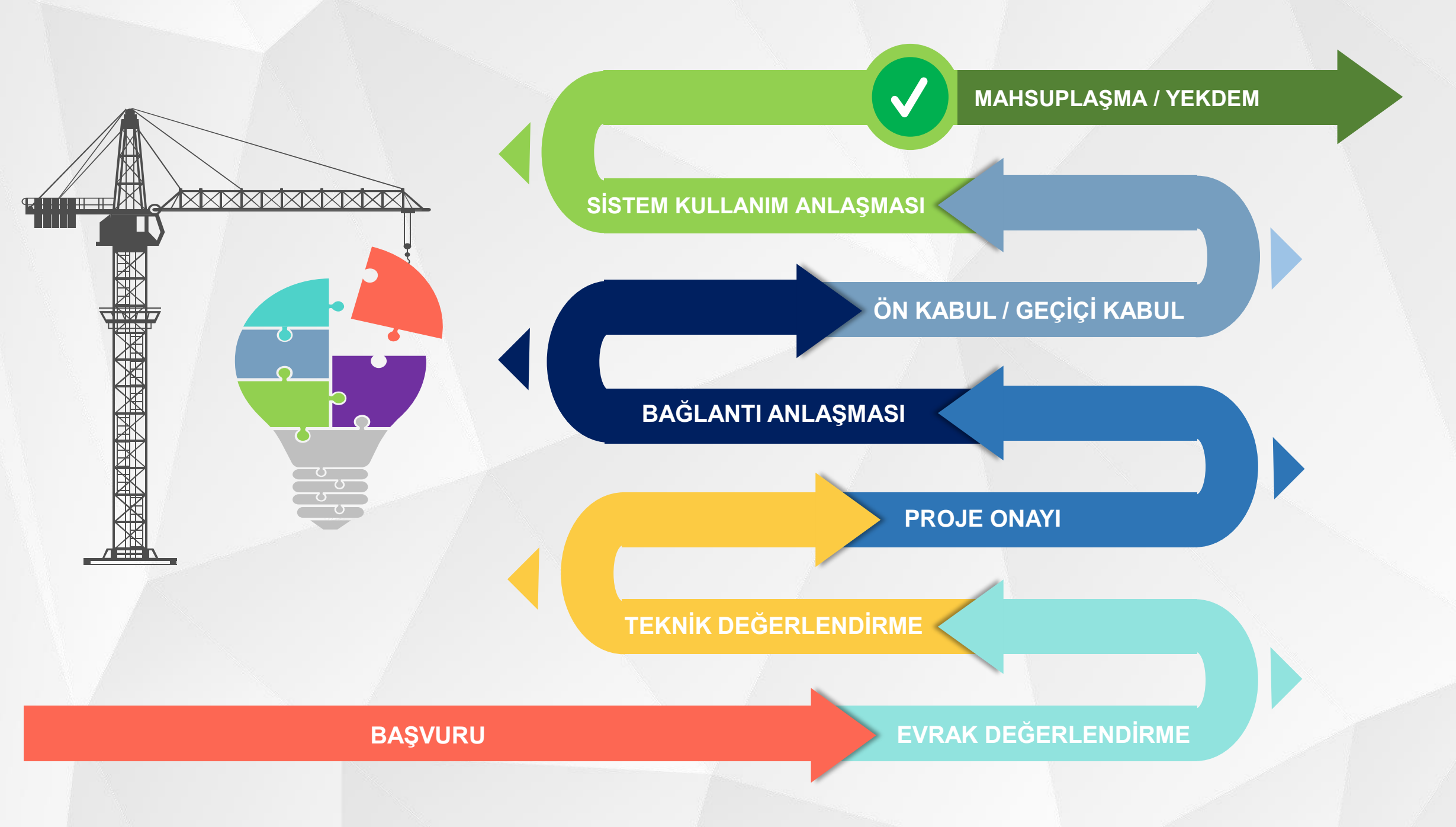

## KULLANICI OLARAK SİSTEME GİRİŞ

OSB tarafından oluşturulan kullanıcı bilgilerinden sonra başvuru yapacak kişinin mail adresine gelecektir.

### Organik Yazilimi Giriş Bilgileri

5

Merhaba, Organik Yazilimi giriş bilgileri; Kullanici Adi: test Şifre: Giriş yaptiktan sonra lütfen şifrenizi degiştiriniz. Mail adresinize gelen kullanıcı adı ve şifrenizi yazarak sisteme giriş butonu ile giriş işlemi gerçekleştirilir.

| Organik                                    |   |
|--------------------------------------------|---|
| Lütfen kullanıcı adı ve parolanızı giriniz |   |
|                                            |   |
| Kullanıcı Adı                              |   |
| Kullanıcı Adı<br>Parola                    | ٩ |

Sayaç SeriNo

Kalan Süre

| Tûmû                | Tũmũ × ✓     |                         |                  |  |               |   |                   |  |  |
|---------------------|--------------|-------------------------|------------------|--|---------------|---|-------------------|--|--|
| Sayaç s<br>Ana Sayf | Seçiniz 🗸    | rofili Faturalar Grafik |                  |  |               |   |                   |  |  |
| Abor                | ne Bilgileri |                         | Endeks Bilgileri |  | Ceza Durumu   | I | Tüketim Bilgileri |  |  |
| Abone               | e Ad:        |                         | Okuma Zamanı:    |  | Alınan Enerji |   | Son Okuma Zamanı: |  |  |

(1.8.0):

0 gü

Gündüz (kW) (1.8.1):

| sayaçı anım.             |            |                                                                              | Kap, Keak, Energi,        |       | Puant (1.0.2).                                                          |
|--------------------------|------------|------------------------------------------------------------------------------|---------------------------|-------|-------------------------------------------------------------------------|
| Abone Tip:               |            | Puant (kW)<br>(1.8.2):                                                       | Reaktif Ceza              |       | Gece (1.8.3):                                                           |
| Sözleşme Gücü:           | null,00 kW | Gece (kW)                                                                    | Endüktif Oran: (%<br>20): |       | End. Reak. En. (5.8.0):                                                 |
| Çarpan:                  |            | (10.0).                                                                      | Kanadili Orani (K         |       | Kap. Reak. En. (8.8.0):                                                 |
| Eposta:                  |            | End. Reak. En. (kVARh)<br>(5.8.0):                                           | 15):                      |       | Maks. Demand (1.6.0):                                                   |
| Abo. Bas. Tarih:         |            | Kap. Reak. En. (kVARh)<br>(8.8.0):                                           | Sözleşme Gücü Aşımı       |       | * Burada görüntülenen değerler sayaç çarpanı ile çarpılmış değerlerdir. |
| San.Sic.Bel.Tarih:       |            | Mark Description                                                             | Aşıldımı ?:               | Hayır |                                                                         |
| San.Sic.Bel.Bitis Tarih: |            | (1.6.0):                                                                     | Aşım miktarı:             | 0,00  |                                                                         |
|                          |            | * Burada görüntülenen değerler sayaç üzerinde görülen çarpansız değerlerdir. |                           |       |                                                                         |

End. Reak. Enerii

Gündüz (1.8.1)

Giriş yapıldıktan sonra açılan kullanıcı ana sayfasındaki LİSANSSIZ ÜRETİM BAŞVURUSU linki kullanılarak başvuru sistemine geçilir.

| Drg | anik            |            |              |   |             |   |          |   |                     |   | S        | ~    | ዳ •    |
|-----|-----------------|------------|--------------|---|-------------|---|----------|---|---------------------|---|----------|------|--------|
|     | C YENILE + YENI | Ø GÜNCELLE |              |   |             |   |          |   |                     |   |          |      |        |
|     | 1               |            |              |   |             |   |          |   |                     |   |          |      |        |
|     | Başvuru No      | Ŧ          | Ad Soyad     | Ŧ | Başvuru Tür | Ŧ | Durum    | т | Başvuru Tarihi      | Ŧ | Açıklama |      | т      |
|     | 2023101663839   |            | Osb Elektrik |   | Yeni Tesis  |   | Bekliyor |   | 16.10.2023 12:34:02 |   |          |      |        |
|     |                 |            |              |   |             |   |          |   |                     |   |          |      |        |
|     | 2023101663839   |            |              |   |             |   |          |   |                     |   |          | 20 👃 | 1-1of1 |
|     |                 |            |              |   |             |   |          |   |                     |   |          |      |        |

<u>YENİ</u> butonu ile yeni başvuru yapılır. <u>GÜNCELLE</u> butonu ile yapılmış başvuruların görüntülenmesi ve yapılan başvuruların durumunun takibi yapılabilmektedir.

### Yeni Başvuru

Bilgilendirme Başvuru Hakkında Başvuru Bilgileri Tesis Bilgileri Doğrulama

🛆 Elektrik Piyasasında Lisanssız Elektrik Üretim Yönetmeliği kapsamında yapılacak başvurular bu portal üzerinden elektronik ortamda alınmaktadır.

🛆 Bu doğrultuda başvuru yapacak kişilerin tūm bilgi ve belgelerini hazırlayarak başvuru yapmaları gerekmektedir.

🛆 Elektronik olarak yapılan başvurular için ayrıca Şirketimize fiziki olarak başvuru dosyası sunulmasına gerek bulunmamaktadır. Sunulması durumunda herhangi bir değerlendirme yapılmaksızın iade edilecektir.

🛆 Başvuru yapacak tüzel kişiler için imzalanması gereken evraklar elektronik imza ile imzalanacak olup, bu doğrultuda başvuru sahibi tarafından e-imza için gerekli şartların sağlanması gerekmektedir.

🛆 Başvuru aşamasında ilgili başlığa doğru belgenin yüklenmesi başvuru sahibinin sorumluluğundadır.

Okudum Şartlar ve koşullar

## Ekran üzerinden bütün başlıkları sırası ile tek tek doldurularak doğrulama ekranına geçilir.

(1) Bilgilendirme Başvuru Hakkında Başvuru Bilgileri Tesis Bilgileri

ileri Doğrulama

### Beyanname

Bu formda verilen tüm bilgiler tarafımca doğru bir şekilde doldurulmuştur. Başvurumun kabul edilmesi durumunda; üretim tesisini bu formda belirtilen özelliklere uygun olarak tesis etmeyi, tesis aşamasında, ilgili şebeke işletmecisinden gerekli izinleri almadan, bu formda belirtilen bilgilere aykırı bir işlem tesis etmeyeceğimi, bu formda verilen bilgilere aykırı bir durum tespit edilmesi halinde başvurumun her aşamada ilgili şebeke işletmecisi tarafından iptal edilmesini kabul ve taahhüt ederim.

Bilgilendirme metnini okudum, onaylıyorum

9

# Doğrulama ekranı kaydından sonra belge ekleme ve imzalama ekranları açılır.

| Organik                  |                            |                                           |         |                                                    |                         |   |                                         |   | Q ~     | 8 <b>8</b> 8 |
|--------------------------|----------------------------|-------------------------------------------|---------|----------------------------------------------------|-------------------------|---|-----------------------------------------|---|---------|--------------|
| GA                       | ENILE + YENI ØGÛNCELLE     |                                           |         |                                                    |                         |   |                                         |   |         |              |
| Başvu                    | ru Güncelle                |                                           |         | _                                                  |                         |   |                                         |   |         | ×            |
| Bilgilend<br>Belge<br>No | lirme Başvuru Hakkında Baş | şvuru Bilgileri Tesis Bilgileri Doğrulama | Belgele | er İmzalama<br>) (İndir) Lisanssız Üretim Başvurus | u İçin Gerekli Belgeler |   |                                         |   |         |              |
| Belge<br>Tip             | Aplikasyon Krokisi         | <b>→</b> ~                                |         |                                                    |                         |   |                                         |   |         |              |
| Dosya                    | Dosya Seç Seçilen dosya ya | ok                                        |         |                                                    |                         |   |                                         |   |         |              |
| Pariora                  | - Dure                     |                                           |         |                                                    |                         |   |                                         |   |         |              |
| BELGE                    | TUKLE                      |                                           |         |                                                    |                         |   |                                         |   |         |              |
|                          | Belge No T                 | Belge Tip                                 | Ŧ       | imza Durum 🔻                                       | İmza Tarih              | T | Dosva Ad                                | Ŧ | Format  | Ŧ            |
| 0 : 1                    | 2023101663839-19           | Teknik Degerlendirme Formu                |         | İmzalı                                             |                         |   | Teknik.Degerlendirme.Formu              |   | .eyp    |              |
|                          | 2023101663839-20           | Faaliyet Yasagi Beyan Formu               |         | İmzalı                                             |                         |   | Faaliyet.Yasagi.Beyan.Formu             |   | .eyp    |              |
| 0 : 1                    | 2023101663839-18           | Lisanssiz ÜretimBaglanti Başvuru Formu    |         | İmzasız                                            |                         |   | Lisanssiz.Üretim.Baglanti.Başvuru.Formu |   | .pdf    |              |
|                          | 1                          | Aplikasvon Krokisi                        |         | Îmzasız                                            |                         |   | CORRECTOR-MARKA                         |   | .pdf    |              |
|                          |                            |                                           |         |                                                    |                         |   |                                         |   | at your | 4 adet       |

Belge ekleme ekranında yer alan "<u>Lisanssız Üretim Başvurusu İçin Gerekli Belgeler</u>" kısmından eklenecek belgelerin neler olduğu öğrenilerek, <u>Belge Tipi</u> butonundan belge ismi seçilir varsa belge numarası girilir, <u>Dosya Seç</u> butonundan dosya seçildikten sonra <u>Belge Yükle</u> butonuna tıklanarak belge yüklenir. Yüklenen belgeler aynı sayfanın alt kısmın da takip edilir. <u>Belgelerin eksiksiz olarak yüklenmesi önemlidir.</u>

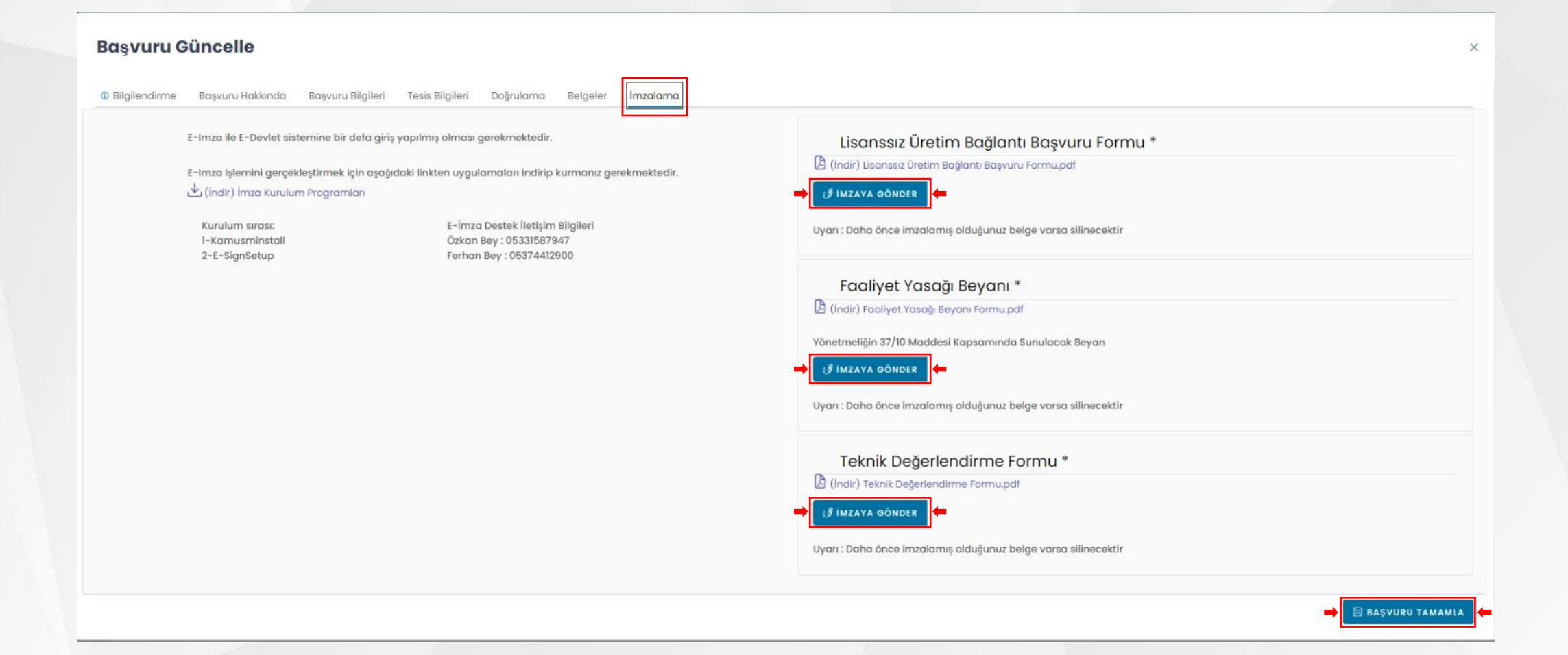

Başvuru aşamasında girilen bilgiler sonucunda oluşturulan ilgili formlar ve beyan belgeleri indirilerek bilgilerin doğruluğu kontrol edilerek sonrasında imzalama ekranında yer alan <u>İmza Kurulum Programalarını</u> imza atılacak bilgisayara indirilerek kurulumu yapılır.

11

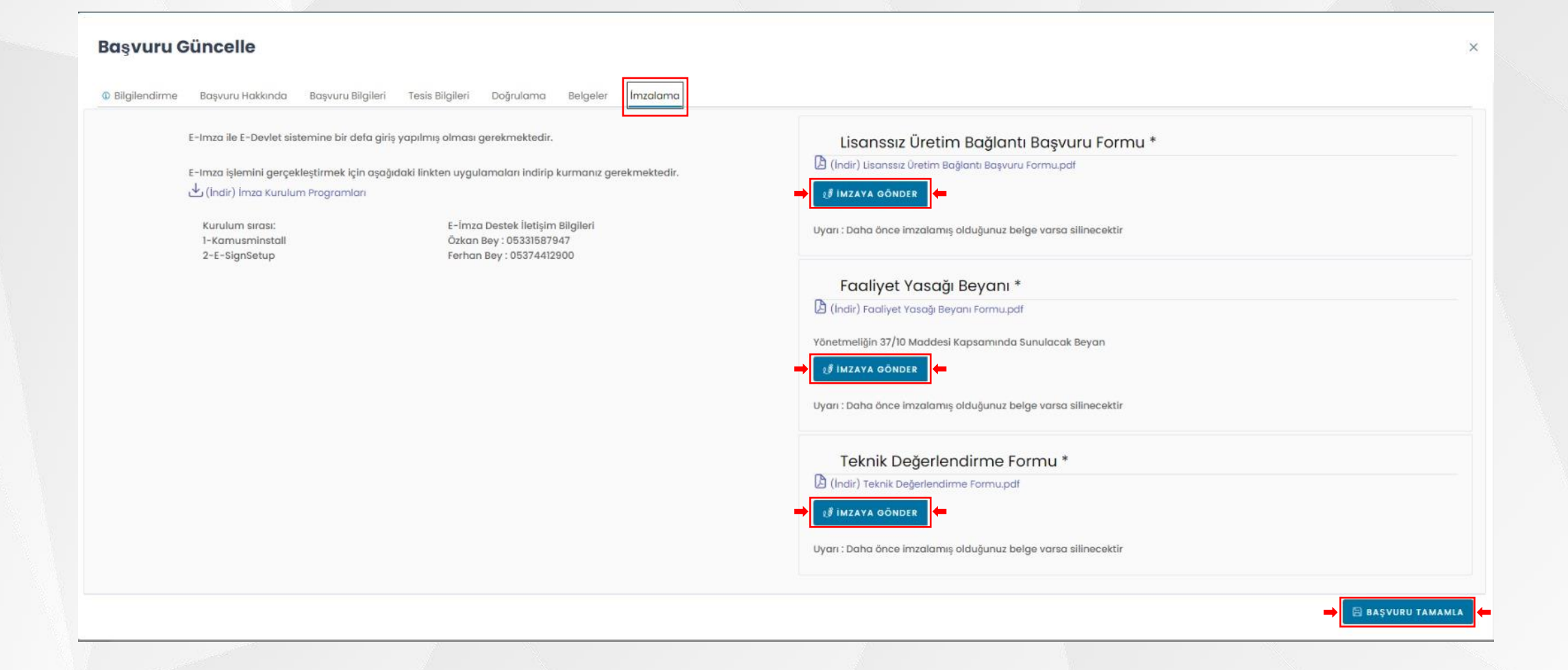

Başvuru aşamasında girilen bilgiler sonucunda oluşturulan ilgili formlar ve beyan belgeleri **<u>İMZAYA GÖNDER</u>** butonu ile imzalanır.

#### Sign

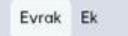

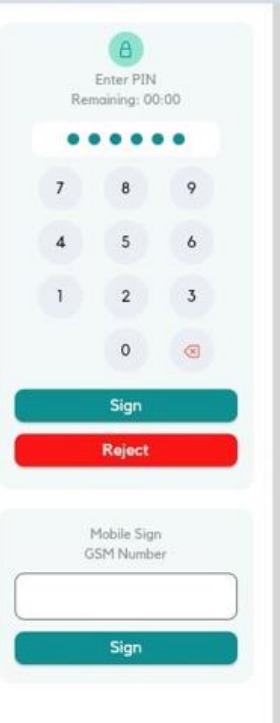

| Bayvuru Sahibinin Adı Ve                          | Adı              |              |                                              |  |  |  |
|---------------------------------------------------|------------------|--------------|----------------------------------------------|--|--|--|
| lletişim Bilgileri                                | Cep Telefonu     |              | (231) 231-2312                               |  |  |  |
|                                                   | İkincil Telefonu |              |                                              |  |  |  |
|                                                   | Mail Adresi      |              |                                              |  |  |  |
| Tesis Adı                                         |                  | TESIS DENEME |                                              |  |  |  |
| Dagıtım Şirketine Başvuru Tarihi                  |                  | 17.10.2023   |                                              |  |  |  |
| Bayvuru Türü                                      |                  | 5-1-e 11/2   |                                              |  |  |  |
| Bayvuru Sahibinin Niteligi                        |                  | Tüzel Kamu   |                                              |  |  |  |
| Abone Grubu                                       |                  | 1            |                                              |  |  |  |
| Baglamlacak Gerilim Seviyesi                      |                  | 5-1-b        |                                              |  |  |  |
| Abone Sözleşme Gücü (kWe)                         |                  | 50.000       |                                              |  |  |  |
| Üretim Tesisinin Yeri                             | Di               |              | ADIYAMAN                                     |  |  |  |
|                                                   | İlçesi           |              | ÇELIKHAN                                     |  |  |  |
|                                                   | Köy/Mahalle      |              | dfidf                                        |  |  |  |
|                                                   | Ada/Parsel No    |              | 3234,3434                                    |  |  |  |
| Taşıyıcı Sistem Türfi                             | ril              |              | Optimum Açida Sabitlenmiş Tapiyici Sistemler |  |  |  |
| Uygulama Yeri                                     |                  | 1            |                                              |  |  |  |
| Kullanılan Kaynak Türü                            |                  | Gûneş        |                                              |  |  |  |
| Tesis Bayvuru Türü                                |                  | Yeni Tesis   |                                              |  |  |  |
| Uygulama Yeri                                     |                  | Arazi        |                                              |  |  |  |
| Fotovoltaik Modüllerde<br>Kullanıləcak Hücrə Türü |                  | 568G         |                                              |  |  |  |
| Güneş Modülü Gücü (Wp)                            |                  | 25.000       |                                              |  |  |  |
| Güneş Modülü Sayısı (adet)                        |                  | 0            |                                              |  |  |  |
| Evirici Gücü (kW)                                 |                  | 0.000        |                                              |  |  |  |
| Evirici Sayısı (adet)                             |                  | 5            |                                              |  |  |  |
| Tesis toplam kurulu gücü DC(kWp)                  |                  | 0.000        |                                              |  |  |  |
| Tesis toplam kurulu gücü AC(kWp)                  |                  | 0.000        |                                              |  |  |  |
| Tercih Edilen Trafo                               |                  | 0.000        |                                              |  |  |  |
| Merkezinin (Baglantı Noktası) Adı                 |                  | GHJ          |                                              |  |  |  |
| Santral Sahasi Alani (m²)                         |                  | 0.000        |                                              |  |  |  |
| Projeksiyon Sistemi                               |                  | LonLat WGS84 |                                              |  |  |  |
| Tesisin Kurulacagı Arazinin Köşe Numarası         | Dogu (saga deger | )            | Kuzey (yukarı değer)                         |  |  |  |
| 14 s                                              | wewie            |              | wewe                                         |  |  |  |

İmzalama işlemi öncesinde imza cihazının sorunsuz çalıştığını doğrulamak için e-devlet sistemine öncesinde girilmiş olması gerekmekte olup, imzalama aşamasında sorun yaşanması halinde 0 533 158 79 47 – 0 537 441 29 00 numaraları ile irtibata geçebilirsiniz.

13

| Organik                                                              |                                                                                                    |                                          | <u>م</u> ۲۰             |
|----------------------------------------------------------------------|----------------------------------------------------------------------------------------------------|------------------------------------------|-------------------------|
| C'YENILE + YENI                                                      |                                                                                                    |                                          |                         |
| Başvuru Güncelle                                                     |                                                                                                    |                                          | ×                       |
| Bilgilendirme Başvuru Hakkında Başvuru Bilgileri Tesis Bilgileri Doğ | ğrulama Belgeler <mark>İmzalama</mark>                                                                |                                          |                         |
| E-In                                                                 | nza ile E-Devlet sistemine bir defa giriş yapılmış olması gerekmektedir.                              |                                          |                         |
| E-In                                                                 | nza işlemini gerçekleştirmek için aşağıdaki linkten uygulamaları indirip kurmanız gerekme             | ektedir.                                 |                         |
| Başvuru                                                              | Tamamla                                                                                               | ×                                        |                         |
| Lisanssız Üretim Bağlantı Başvuru Fi                                 | nadan sonra başvurunuz ile ilgili işlem yapamayacaksınız.<br>yu tamamlamak istediğinize emin misiniz? | Değerlendirme Fo                         | ormu *                  |
| (İndir) Lisanssız Üretim Bağlantı Başvuru Formu.pdf IMZAYA GÖNDER    | × Hayır                                                                                               | Evet     Değerlendirme Formu.pdi     der |                         |
| Uyarı : Daha önce imzalamış olduğunuz belge varsa silinecektir       | £₿ İMZAYA GÖNDER                                                                                      | Uyarı : Daha önce imzalamış olduğunuz be | elge varsa silinecektir |
|                                                                      | Uyarı : Daha önce imzalamış olduğunuz belge varsa silinecektir                                        |                                          |                         |
|                                                                      |                                                                                                    |                                          | ➡ 🖻 BAŞVURU TAMAMLA 🗲   |

İmzalama süreçleri tamamlandıktan sonra ilgili OSB Müdürlüğünce başvurunun değerlendirilebilmesi ve kayda girebilmesi **BAŞVURU TAMAMLA** butonu tıklanarak başvuru süreci tamamlanır.